# **How To Acess Live Timing**

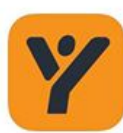

MYLAPS Speedhive Sports

GET

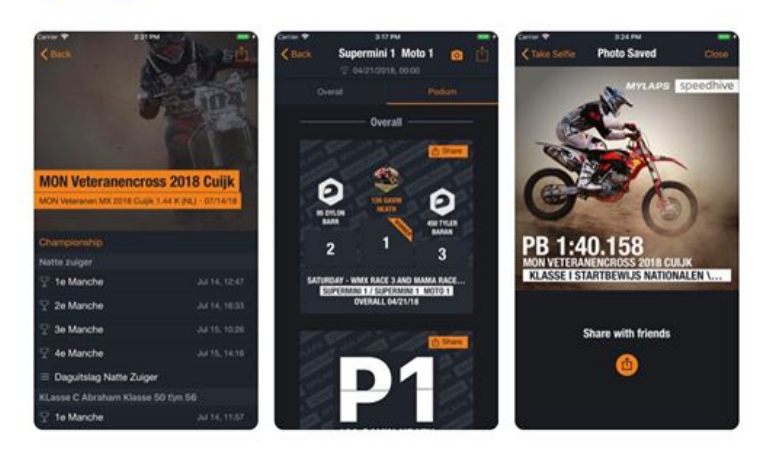

# Step 1

Download the MYLAPS Speedhive App

| Signup for free MYLAPS account                                                |  |  |  |
|-------------------------------------------------------------------------------|--|--|--|
| John                                                                          |  |  |  |
| Smith                                                                         |  |  |  |
| John_smith@hotmail.com                                                        |  |  |  |
| I agree to the MYLAPS<br><u>Terms &amp; Conditions</u><br><u>Privacy Info</u> |  |  |  |
| Subscribe to newsletter                                                       |  |  |  |
| Signup                                                                        |  |  |  |
| By signing up you accept our Privacy Policy                                   |  |  |  |

# Step 3

Fill info out and check your email

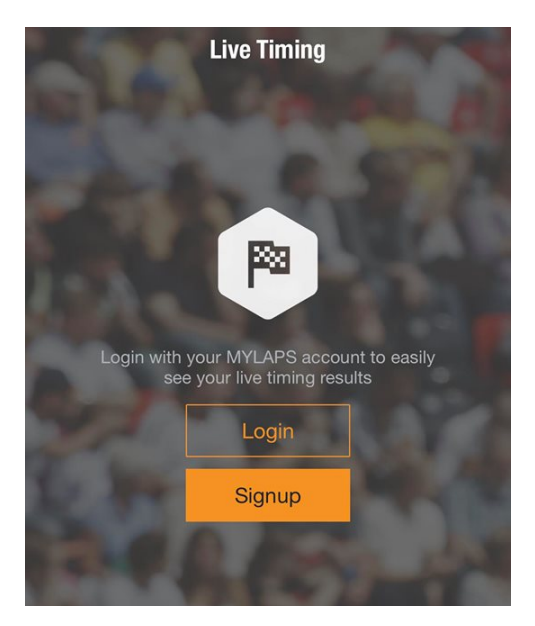

**Step 2** Signup

Confirm your new MYLAPS account Today at 5:01 pm

Dear John Smith ,

Your MYLAPS account has been created, please confirm your account by clicking the following link

https://speedhive.mylaps.com/en/account/ registerUser/confirm? email=nikolinavukmirica%40outlook.com&co de=y2fuQkWXYRMZIGt5PgpZLKqXYZp7Dk 4V5t9n10ZL

If you have further questions, please visit our support center.

Kind regards, MYLAPS Sports Timing Support

## Step 4

Click the link , then open the app up and Sign in with your details ©

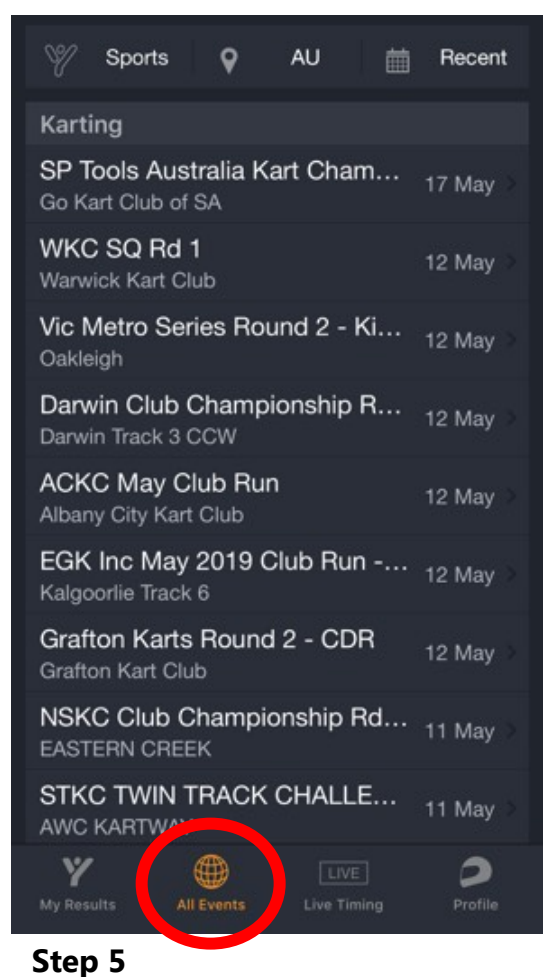

# What is Your Sport?DoneKartingSocKartingSocCar RacingSocRC RacingStock CarCher SportsStock Car

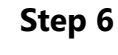

Select All Sports

## Step 5

## **Click All Events**

|        | LUDDENHAM TRACK 📈<br>Luddenham Raceway                 | LIVE >   |
|--------|--------------------------------------------------------|----------|
|        | Masters of Morgan Fark<br>MORGAN PARK WARWICK          | 18 May > |
|        | Masters Of Morgan Park<br>MORGAN PARK WARWICK          | 18 May > |
| P      | May '19 Club Day<br>Ayr Motorcycle Track               | LIVE >   |
|        | NSW Production Sedan T<br>Surfair Speedway Moruya      | 18 May > |
|        | Queen of the Mountain<br>Redline Raceway               | 18 May > |
|        | R3 Homebush Karts Dub<br>Lincoln County Raceway, Dubbo | 17 May   |
|        | SP Tools Australia Kart                                | 17 May > |
| P      | WESTERN CUP Rd 2 HG<br>HGCK WUNDOWIE                   | LIVE >   |
|        | WoW 2019 Round 2 - Go<br>Goondiwindi                   | LIVE >   |
| Rec    | ently Finished Live Events                             |          |
| My Re: | sults All Events Live Timing                           | Profile  |

# Step 7

Click Live Timing and Select the Luddenham Raceway Event with the green Flag.

All done find your name / transponder Number ie LR 15 , and view all your Times from today  $\textcircled{\sc op}$ 

Have Fun Racing